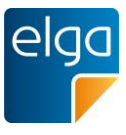

# Handlungsanleitung Anfragen Impfzertifikate

#### Zielgruppe:

• Erfassender GDA; Clearingstellen des Bundeslandes; Grüner Pass Hotline AGES

#### Anfragesituation:

- Die e-Impfpass Einträge sind fachlich korrekt erfasst. Laut Regelwerk der Impfzertifikatserstellung sollte ein Impfzertifikat dem Impfling zur Verfügung stehen.
  - Fehlerfall 1: Das Impfzertifikat wurde nicht erstellt.
  - Fehlerfall 2: Der Abruf-Link zum Impfzertifikat wirft eine Fehlermeldung.
- Hintergrundinformation zu den Fehlerfällen:
  - Fehlerfall 1: Das erfasste Impfdatum liegt vor dem Erfassungsdatum. Seit 25.06.2021 wird dies technisch verhindert, sodass diese Fehlerfälle nicht mehr zugelassen werden.
  - Fehlerfall 2: Bei der Impfzertifikatsausstellung wird ein ungültiger Abruf-Link zum Impfzertifikat erstellt und zurückübermittelt.

### Handlungsanleitung:

- In beiden Fehlerfällen ist die Impfung "neu abzuspeichern". Hierfür wird der bestehende Impfeintrag in Bearbeitungsmodus geöffnet und ohne die Daten zu verändern nochmal gespeichert. Dies löst eine Neu-Erstellung des Impfzertifikats aus.
  - Wenn D1 und D2 keine Impfeinträge haben ist mit dem D1-Eintrag zu starten und nachfolgend auch der D2 Eintrag neu abzuspeichern.
- Erste Erfahrungswerte zeigen, dass damit ca. 80% der Fälle gelöst werden können.
  Weitere Fälle sind technisch detaillierter zu analysieren. Hierfür befindet sich ein Prozess, sowie ein Template in Abstimmung.
- Hinweis: Wenn möglich soll der Impfeintrag vom ursprünglichen Erfasser (Arzt, Impfstraße,...) neu abgespeichert werden. Sobald der Impfeintrag via Rolle "Korrekturberechtigter" neu abgespeichert wurde kann im Bedarfsfall nur diese Rolle diesen Impfeintrag weiter korrigieren.

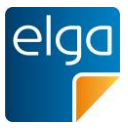

### Anhang: Beispiel der Handlungsempfehlung an der Client-Anwendung e-Impfamt Korrekturberechtigte

- 1. Überprüfung, ob Impfeintrag korrekt und ob It. Regelwerk der Impfzertifikatserstellung ein Impfzertifikat vorhanden sein sollte
- 2. Impfeintrag, zu dem ein Zertifikat vorhanden sein sollte öffnen (Abbildung 1)
- 3. Daten kontrollieren und nochmal auf Speichern klicken (Abbildung 2)
- 4. Überprüfung, ob Zertifikat nun abgerufen werden kann (nach ca. 30 Sekunden)

| e-Impfa   | mt Korrekturberechtigte                                                        |                                         |         |               | Birgit Scholz<br>(KOR REKTURBERECHTIG |
|-----------|--------------------------------------------------------------------------------|-----------------------------------------|---------|---------------|---------------------------------------|
| Korrektur |                                                                                |                                         |         |               | [→ Abmel                              |
|           | Statusabfrage<br>swiik Isek<br>5695240643<br>Jean Diethild Alkmbender Elgatest | X Q. Personensuche SARS-CoV-2 (Corona)  | Χ *     | Abfragen      |                                       |
|           | 24.6.1943                                                                      |                                         |         |               |                                       |
|           |                                                                                | Imptungen                               |         |               |                                       |
| Impfdatum | Impfstoff                                                                      | Schema                                  | Dosis   | Chargen-Nr.   |                                       |
| 16.1.2019 | CID JANSSEN (JOHNSON&JOHNSON) IMPESTOFE 10VIALS                                | SARS-CoV-2 Grundschema, Janssen         | Dosis 1 | update1234567 | × •                                   |
| 11.1.2021 | CID JANSSEN (JOHNSON&JOHNSON) IMPFSTOFF 20VIALS                                | SARS-CoV-2 Grundschema, Janssen         | Dosis 1 | 123           | × •                                   |
| 14.1.2021 | COVID-19-Impfstoff Covaxin (Bharat Biotech)                                    | SARS-CoV-2 Grundschema, Auslandsimpfung | Dosis 2 | 1231426465    | <u> </u>                              |
| 26.1.2021 | CID MODERNA IMPESTOFF 1VIAL                                                    | SARS-CoV-2 Grundschema, Moderna         | Dosis 2 | 984651        | $\bigcirc$                            |

Abbildung 2: Immunisierungsstatus aufrufen

| mpfung bearbeiten                                              | >   |
|----------------------------------------------------------------|-----|
| frankheit *<br>SARS-CoV-2 (Corona)                             | Ŧ   |
| mpfstoff*<br>CID JANSSEN (JOHNSON&JOHNSON) IMPFSTOFF 10VIALS   | × - |
| schema (Impfstoff abhängig)<br>SARS-CoV-2 Grundschema, Janssen | × • |
| Dosis (Schema abhängig) *                                      |     |
| Dosis 1                                                        | × - |
| mpfdatum *                                                     |     |
| 16.01.2019                                                     | ×   |
| Chargen-Nr. *                                                  | Ş   |
| update1234567                                                  |     |

Abbildung 1: Impfeintrag neu abspeichern

# Weiterführende Informationen

Dokumentversion 01.00

Freigabe: 26.07.2021